ENGLISH

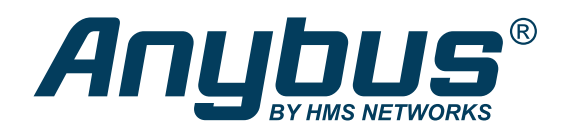

# Anybus-E300-DPV1 - E300 Communication Module for PROFIBUS USER MANUAL

SCM-1202-203 Version 1.1 Publication date 2022-03-25

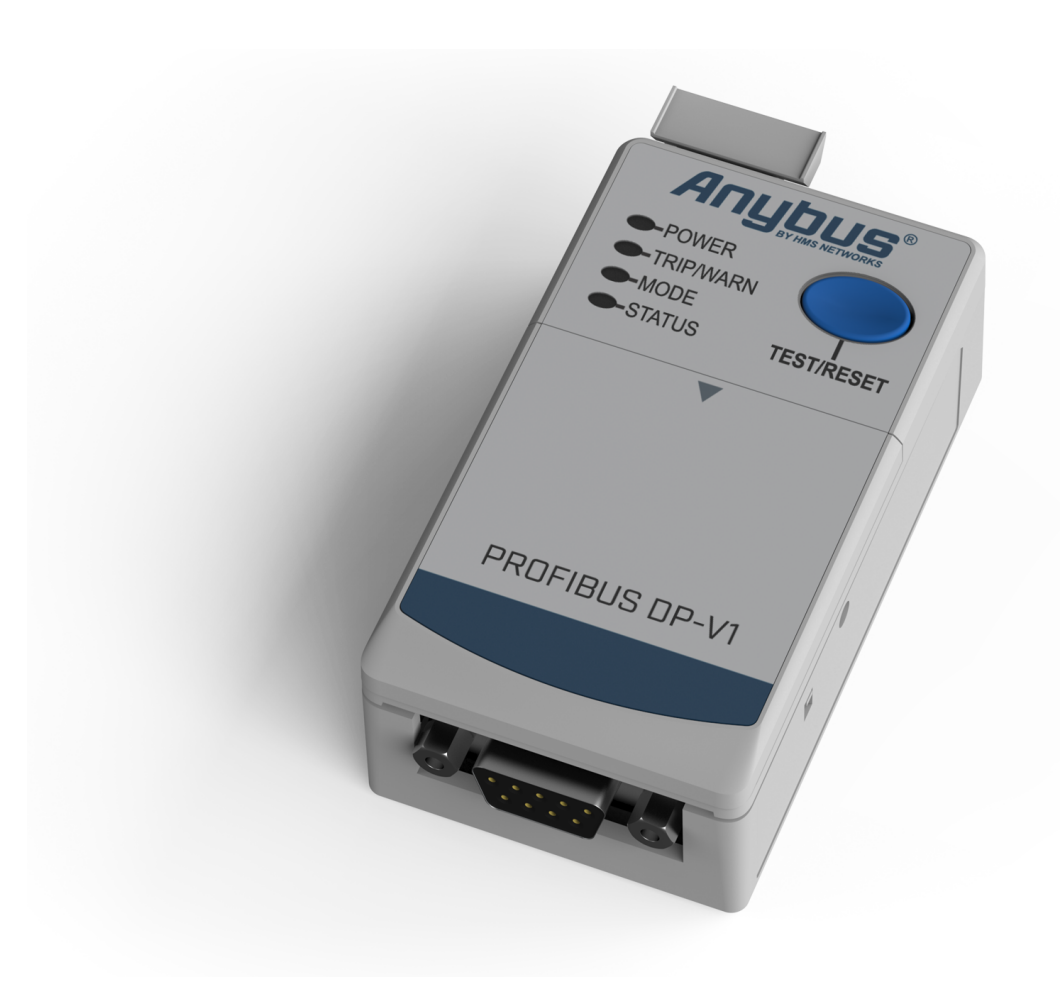

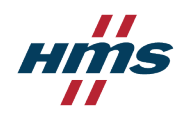

#### Important User Information

#### Disclaimer

The information in this document is for informational purposes only. Please inform HMS Networks of any inaccuracies or omissions found in this document. HMS Networks disclaims any responsibility or liability for any errors that may appear in this document.

HMS Networks reserves the right to modify its products in line with its policy of continuous product development. The information in this document shall therefore not be construed as a commitment on the part of HMS Networks and is subject to change without notice. HMS Networks makes no commitment to update or keep current the information in this document.

The data, examples and illustrations found in this document are included for illustrative purposes and are only intended to help improve understanding of the functionality and handling of the product. In view of the wide range of possible applications of the product, and because of the many variables and requirements associated with any particular implementation, HMS Networks cannot assume responsibility or liability for actual use based on the data, examples or illustrations included in this document nor for any damages incurred during installation of the product. Those responsible for the use of the product must acquire sufficient knowledge in order to ensure that the product is used correctly in their specific applications, codes and standards. Further, HMS Networks will under no circumstances assume liability or responsibility for any problems that may arise as a result from the use of undocumented features or functional side effects found outside the documented scope of the product. The effects caused by any direct or indirect use of such aspects of the product are undefined and may include e.g. compatibility issues and stability issues.

Copyright © 2022 HMS Networks

Contact Information Postal address: Box 4126 300 04 Halmstad, Sweden

E-Mail: info@hms.se

# **Table of Contents**

| 1. Preface 1                                                                                                    | L        |
|----------------------------------------------------------------------------------------------------|----------|
| 1.1. About This Document 1                                                                                                    | L        |
| 1.2. Document Conventions 1                                                                                                    | L        |
| 1.3. Trademarks 2                                                                                                    | 2        |
|                                                                                                    | _        |
| 2. Safety                                                                                                    | 3        |
| 2.1. Intended Use                                                                                                    | 3        |
| 2.2. General Safety                                                                                                    | 3        |
| 3. Preparation 4                                                                                                    | ı        |
| 3.1. Recommended Cables and Connectors 4                                                                                                    | 1        |
| 3.2. E300 Communication Module Network Information 5                                                                                                    | 5        |
| 3.3. Support and Resources 5                                                                                                    | 5        |
| 3.4. HMS Software Applications 5                                                                                                    | 5        |
| 3.5. Third-Party Software Applications                                                                                                    | 5        |
| 4 Installation                                                                                                    | -        |
|                                                                                                    | )        |
| 4.1. E300 Relay Modules                                                                                                    | 2        |
| 4.2. Attach E300 Communication Module                                                                                                    | /        |
| 4.3. Connect to PROFIBUS Network                                                                                                    | 3        |
| 4.4. Connect to Ground                                                                                                    | ł        |
| 4.5. PROFIBUS Address Setting Via Rotary Switches 10                                                                                                    | J        |
| 5. Verify Operation                                                                                                    | L        |
| 5.1. LED Guide                                                                                                    | L        |
|                                                                                                    |          |
| 6. Maintenance                                                                                                    | <u>'</u> |
| 6.1. Firmware Update for Host Controller 12                                                                                                    | 2        |
| 6.2. Firmware Update for the CompactCom C40 NP40 Chip 14                                                                                                    | ł        |
| 7. Troubleshooting                                                                                                    | 3        |
| 7 1 Additional Diagnostic information                                                                                                    | R        |
| 7.2. Protection Trip Status                                                                                                    | Í        |
|                                                                                                    |          |
| 8. Technical Data                                                                                                    | 2        |
|                                                                                                    | _        |
| 8.1. Technical Specifications                                                                                                    | 2        |
| 8.1. Technical Specifications                                                                                                    | 2        |
| 8.1. Technical Specifications                                                                                                    | 3        |
| 8.1. Technical Specifications       22         9. Reference Guides       23         9.1. Cyclic Input Data       23         9.2. Cyclic Output Data       23 | 2333     |

# 1. Preface

### **1.1. About This Document**

This manual describes the installation and configuration of the E300-DPV1.

For information on how to configure the E300 Electronic Overload Relay, refer to the user manual for the E300 Electronic Overload Relay.

For additional documentation and resources, please visit www.anybus.com/support and www.rockwellautomation.com/support.

### **1.2. Document Conventions**

#### Lists

Numbered lists indicate tasks that should be carried out in sequence:

- 1. First do this
- 2. Then do this

Bulleted lists are used for:

- Tasks that can be carried out in any order
- Itemized information

#### **User Interaction Elements**

User interaction elements (buttons etc.) are indicated with bold text.

#### **Program Code and Scripts**

Program code and script examples

#### **Cross-References and Links**

Cross-reference within this document: Document Conventions (page 1)

External link (URL): www.anybus.com

#### Safety Symbols

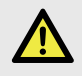

#### DANGER

Instructions that must be followed to avoid an imminently hazardous situation which, if not avoided, will result in death or serious injury.

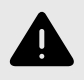

#### WARNING

Instructions that must be followed to avoid a potential hazardous situation that, if not avoided, could result in death or serious injury.

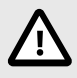

#### CAUTION

Instruction that must be followed to avoid a potential hazardous situation that, if not avoided, could result in minor or moderate injury.

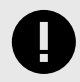

#### IMPORTANT

Instruction that must be followed to avoid a risk of reduced functionality and/or damage to the equipment, or to avoid a network security risk.

#### **Information Symbols**

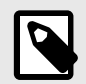

#### NOTE

Additional information which may facilitate installation and/or operation.

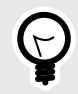

#### TIP

Helpful advice and suggestions.

# 1.3. Trademarks

Anybus<sup>®</sup> is a registered trademark of HMS Networks.

All other trademarks are the property of their respective holders.

Trademarks

# 2. Safety

# 2.1. Intended Use

The intended use of this equipment is as a communication interface. The communication module allows an E300 Relay to be integrated into an automation system.

The communication module has one PROFIBUS-D-SUB connector.

If this equipment is used in a manner not specified by the manufacturer, the protection provided by the equipment may be impaired.

# 2.2. General Safety

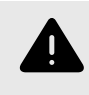

#### WARNING

To prevent electrical shock, disconnect from power source before installing or servicing. Follow NFPA 70E requirements. Install in suitable enclosure. Keep free from contaminants.

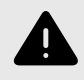

#### WARNING

Installation, adjustments, putting into service, use, assembly, disassembly, and maintenance shall be carried out by suitably trained personnel in accordance with applicable code of practice.

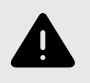

#### WARNING

In case of malfunction or damage, no attempts at repair should be made. The product should be returned to the manufacturer for repair. Do not dismantle the product.

# 3. Preparation

### **3.1. Recommended Cables and Connectors**

# 0

### IMPORTANT

Use only PROFIBUS approved cables and connectors.

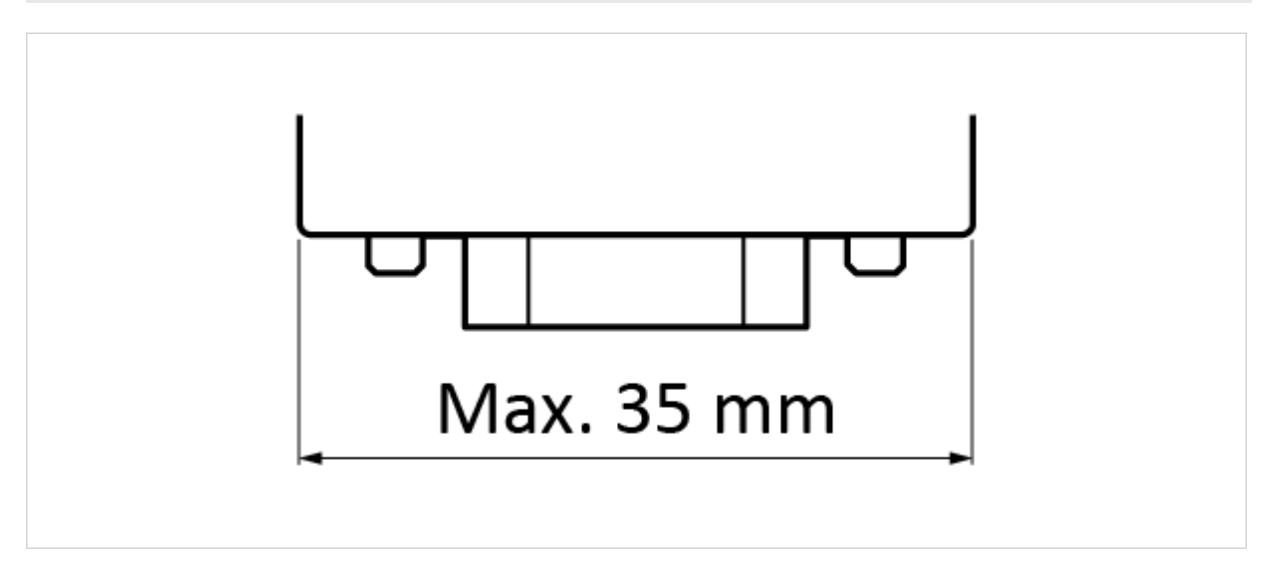

Figure 1. Straight, 45° and 90° connectors

Supported versions of PROFIBUS connectors: Straight, 45° and 90°

Maximum supported PROFIBUS connector width: 35 mm.

| Table 1. Supported PROFIBUS cor | nnectors, examples |
|---------------------------------|--------------------|
|---------------------------------|--------------------|

| Manufacturer    | Variant | Article                             |
|-----------------|---------|-------------------------------------|
| Siemens         | 0°      | 6GK1500-0EA02                       |
| Siemens         | 90°     | 6ES7972-0BB12-0XA0                  |
| Erni            | 90°     | 104050                              |
| Erni            | 90°     | 174048                              |
| Phoenix Contact | 0°      | SUBCON-PLUS-PROFIB/AX/SC - 2744380  |
| Phoenix Contact | 45°     | SUBCON-PLUS-PROFIB (2744348)        |
| Phoenix Contact | 90°     | SUBCON-PLUS-PROFIB/90/IDC (2313672) |

Maximum cable length depends on the configured Baud rate. For more information refer to www.profibus.com.

### 3.2. E300 Communication Module Network Information

Label with Serial Number and Firmware Revision.

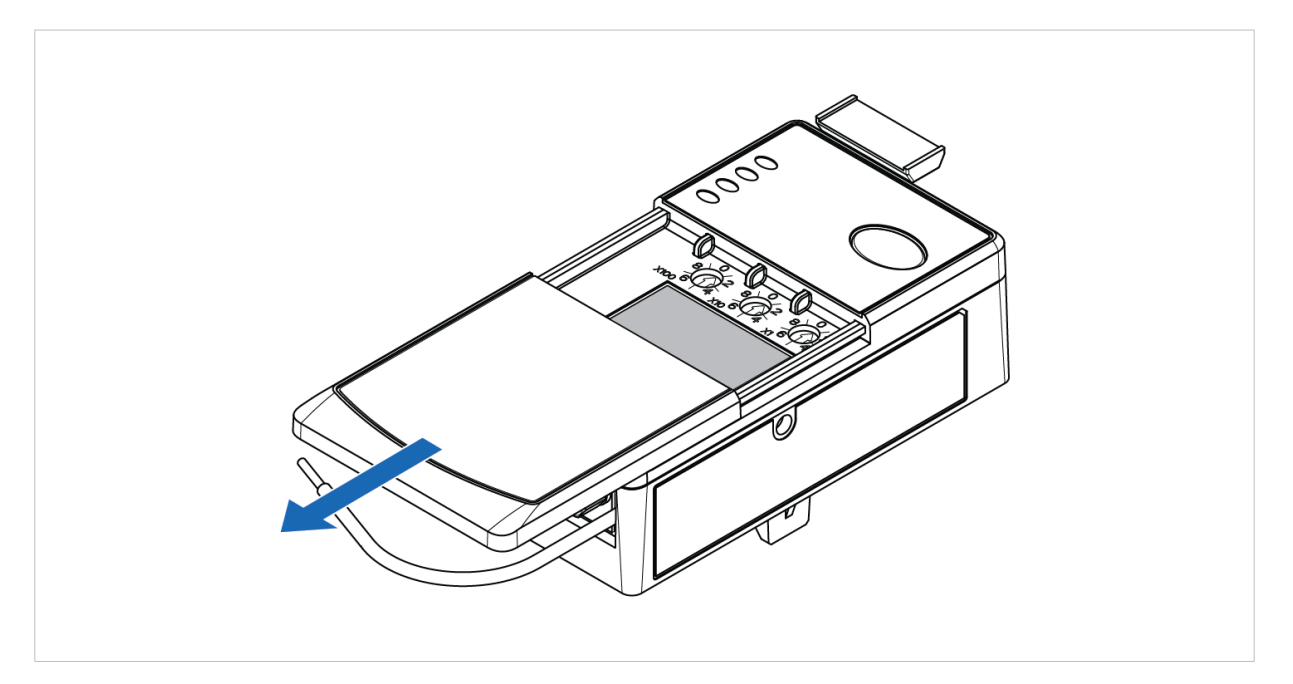

# 3.3. Support and Resources

For additional documentation and technical support, please visit www.anybus.com/support and www.rockwellautomation.com/support.

# 3.4. HMS Software Applications

The following HMS software applications are needed to update the CompactCom C40 NP40 Chip firmware:

- Anybus Transport Provider
- Anybus Firmware Manager II

Download the installation files and documentation from www.anybus.com/support.

# 3.5. Third-Party Software Applications

The Flash Magic tool is needed to update the E300-DPV1 firmware.

Visit www.flashmagictool.com and download the installation files for the current version of the Flash Magic tool.

# 4. Installation

### 4.1. E300 Relay Modules

Three modules comprise the E300 Relay.

All three modules are required to make a functional overload relay.

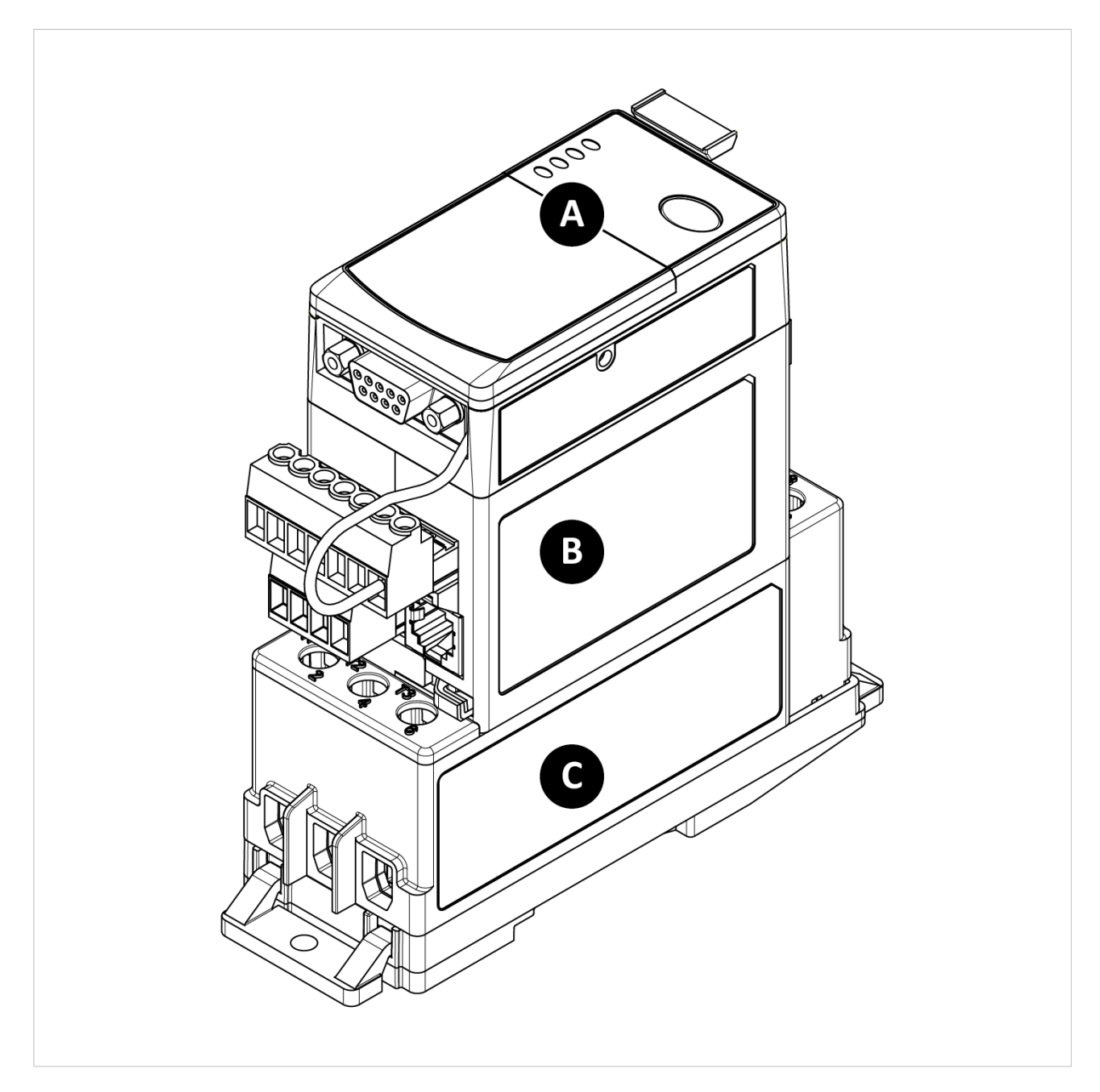

| Position | Module                    |
|----------|---------------------------|
| А        | E300-DPV1                 |
| В        | E300 Relay Control Module |
| C        | E300 Relay Sensing Module |

# 4.2. Attach E300 Communication Module

#### Procedure

To attach the E300 Communication Module to the E300 Relay Control Module:

1. Pull out the locking tab located on the upper left side of the E300 Relay Control Module.

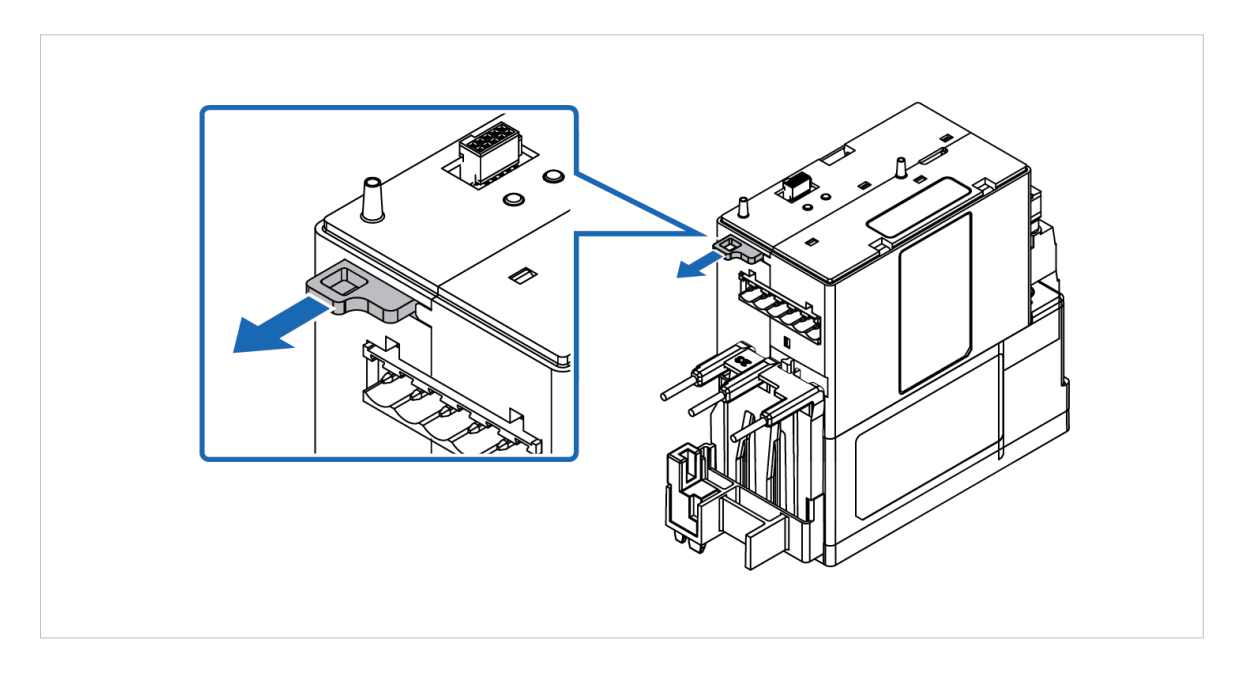

2. Attach the E300 Communication Module to the E300 Relay Control Module.

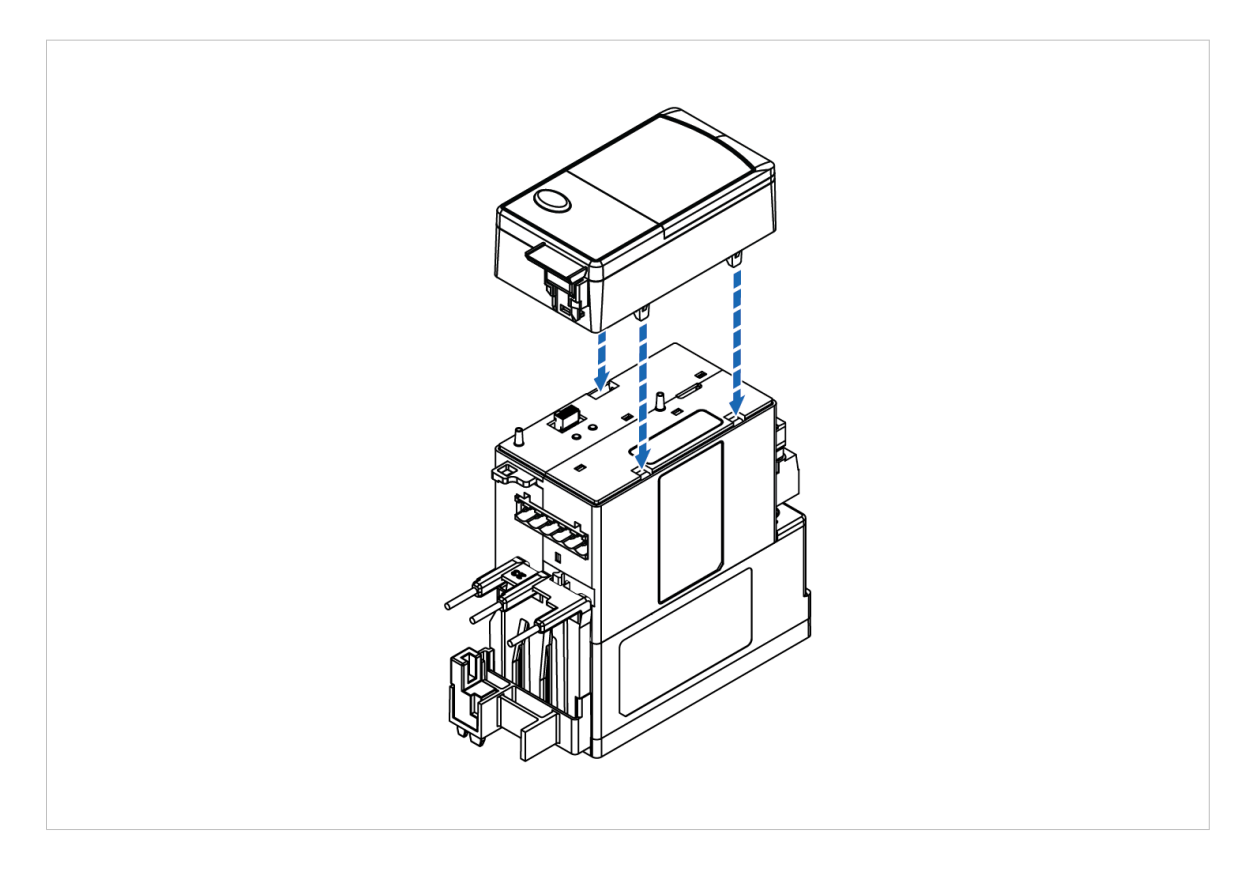

3. To lock the modules, push in the locking tab located on the upper left side of the E300 Relay Control Module.

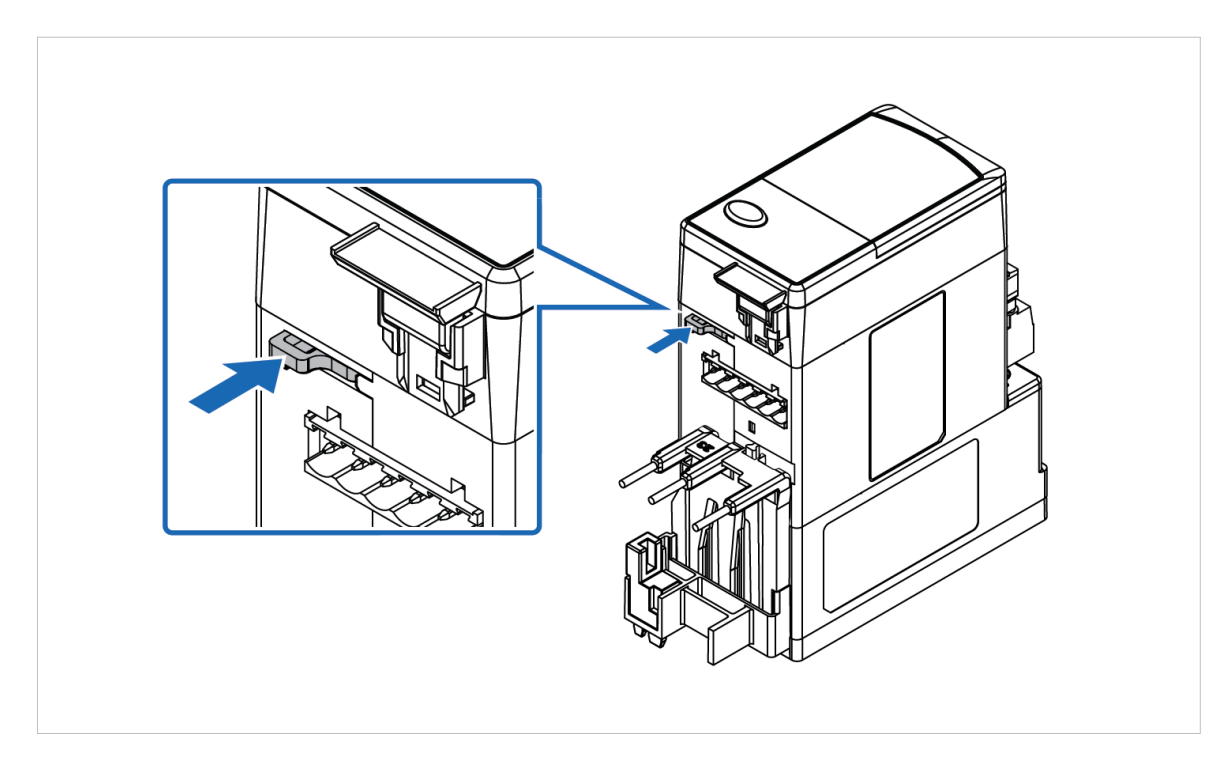

### **4.3. Connect to PROFIBUS Network**

The E300 Communication Module has one PROFIBUS D-SUB connector.

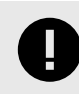

#### IMPORTANT

If a node is the last on a bus segment, use a PROFIBUS connector with built-in and activated terminating resistors.

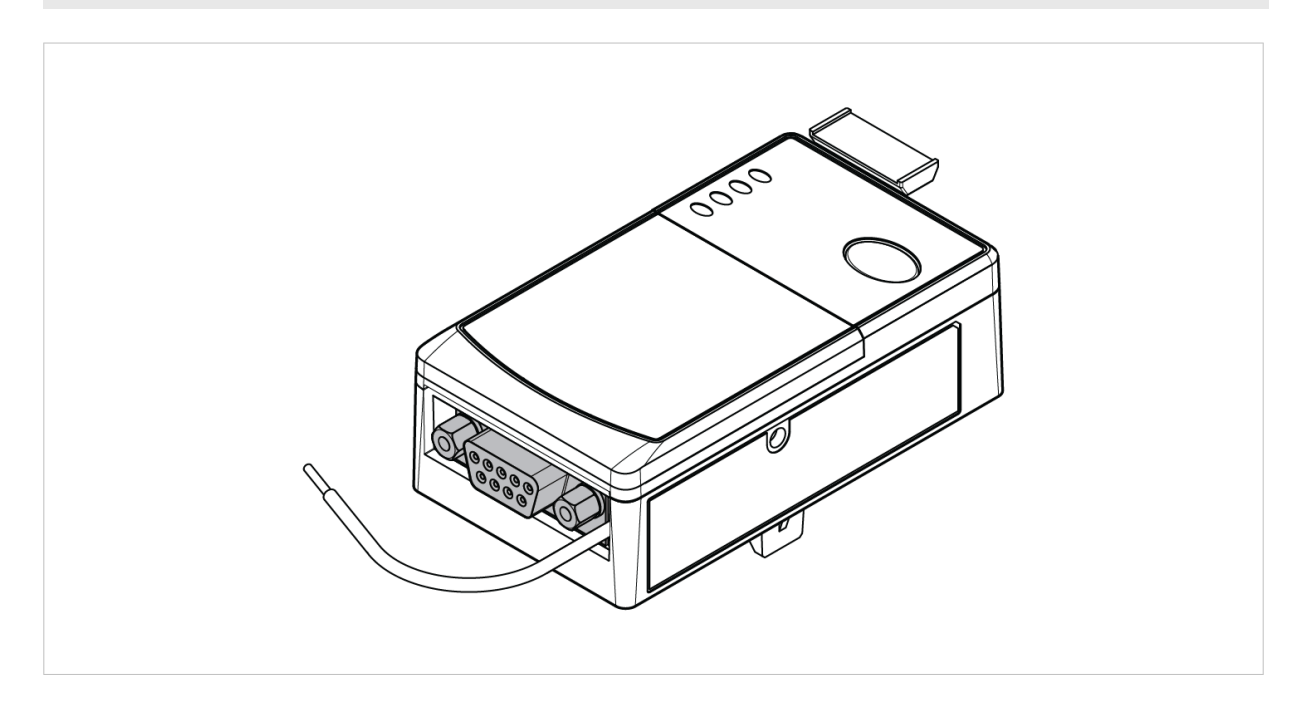

For more information about PROFIBUS design and installation, refer to www.profibus.com.

# 4.4. Connect to Ground

Connect the Green Wire to Functional Earth (Ground).

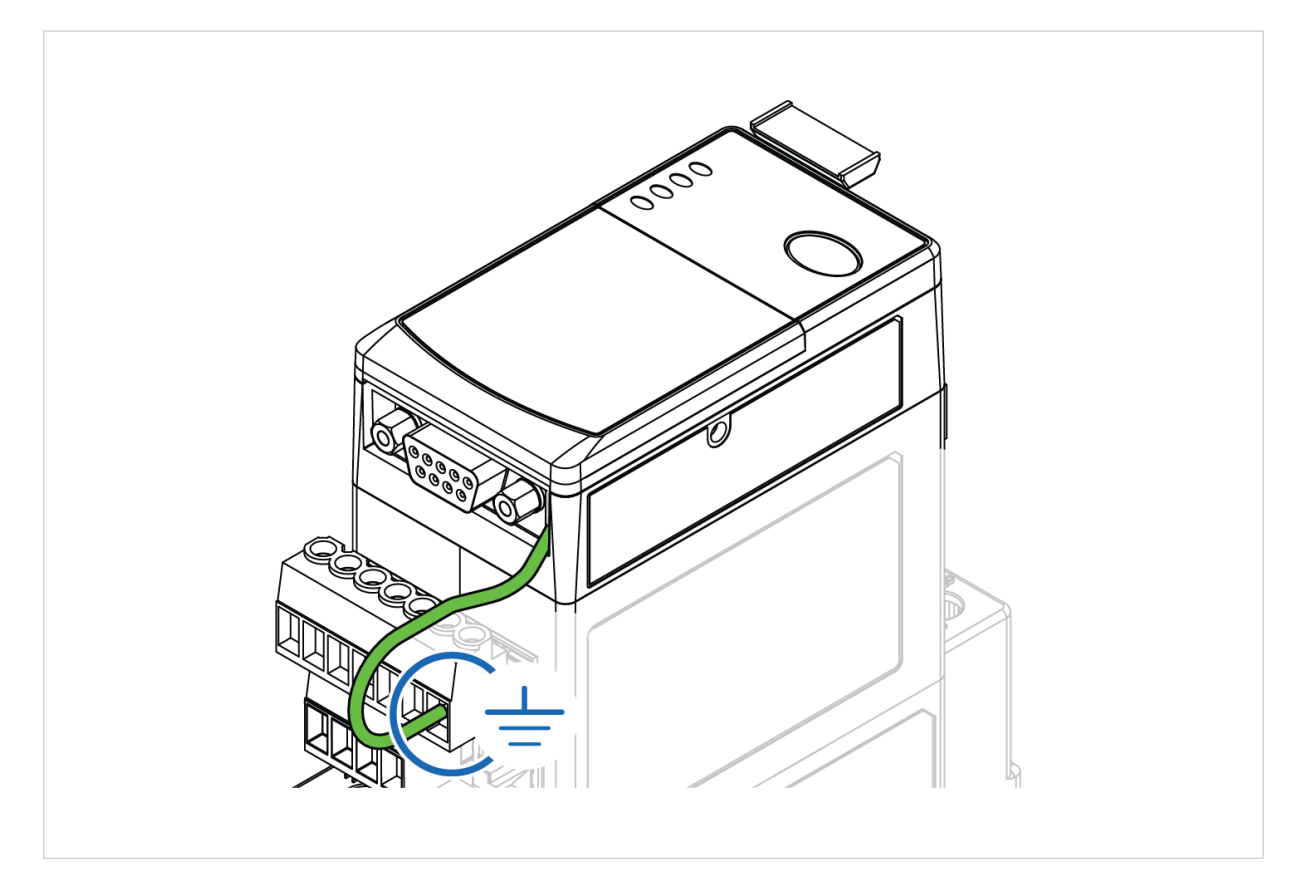

# 4.5. PROFIBUS Address Setting Via Rotary Switches

Use the three rotary switches to select the PROFIBUS address.

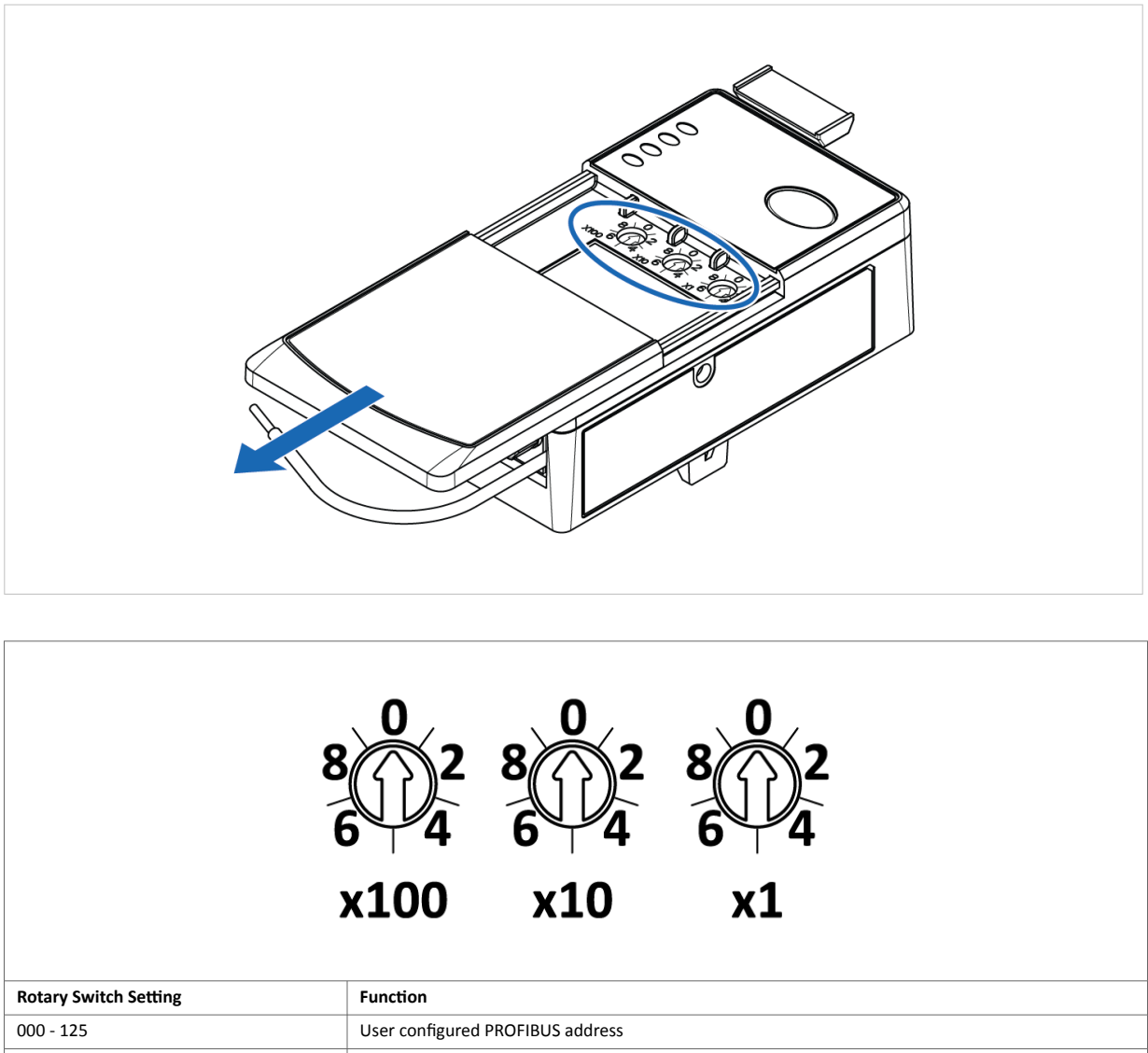

| 000 - 125 | User configured PROFIBUS address                     |
|-----------|------------------------------------------------------|
| 126       | PROFIBUS address configured by PROFIBUS Master (SSA) |
| 600 - 699 | NP40-Update-Mode                                     |
| 700 - 799 | Host-Update-Mode                                     |

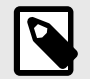

#### NOTE

All other rotary switch settings are treated as invalid and result in a red TRIP/WARN LED.

A power cycle is required for the changes to take effect.

#### **PROFIBUS address setting example**

When the left dial is set to **1**, the middle dial is set to **2**, and the right dial is set to **3**, the resulting PROFIBUS station address is: **123**.

# 5. Verify Operation

### 5.1. LED Guide

#### E300 Communication Module LED Indicators

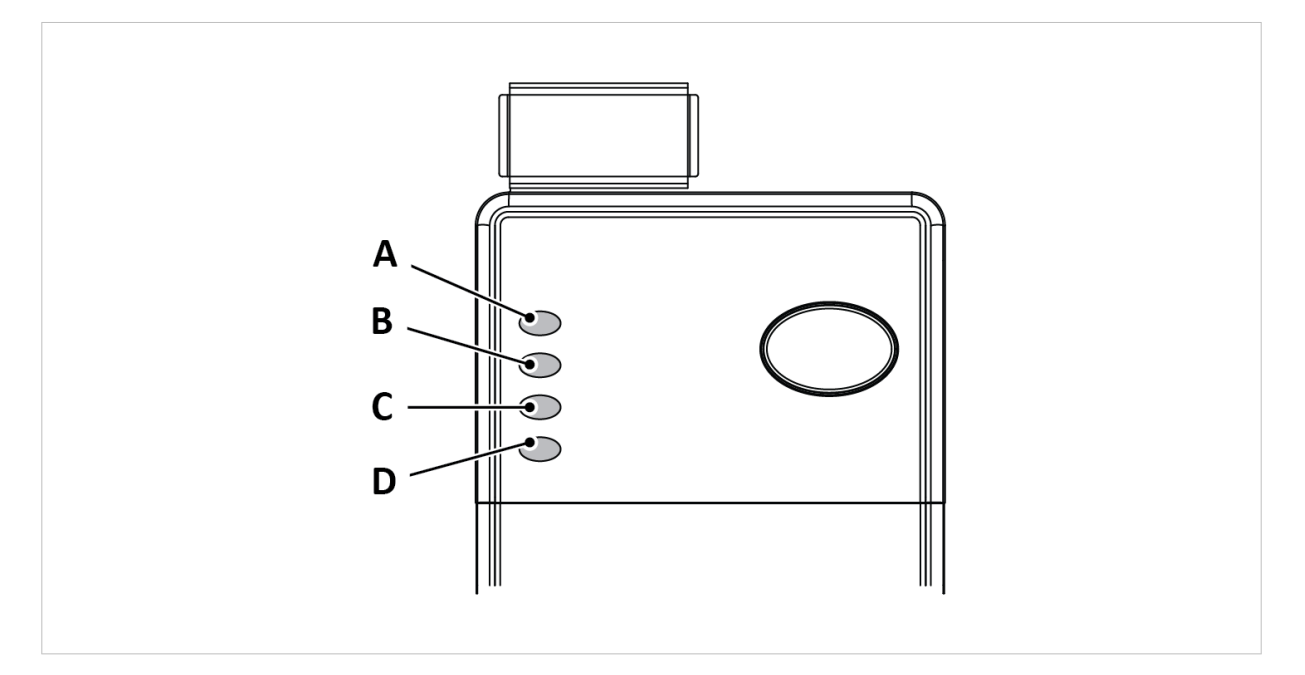

|                 | LED A                                        | LED C                        | LED D                                    |
|-----------------|----------------------------------------------|------------------------------|------------------------------------------|
| Indicator State | POWER                                        | MODE - Network Status        | STATUS - Module Status                   |
| Off             | Device off                                   | Not online/No power          | Not initialized                          |
| Green           | Device Active (Current Detected)/Run<br>Mode | Online, data exchange        | Initialized                              |
| Green, flashing | Device Ready/ Ready Mode                     | Online, clear                | Initialized, diagnostic event(s) present |
| Red             | N/A                                          | N/A                          | Exception error                          |
| Red, 1 flash    | N/A                                          | Parameterization error       | N/A                                      |
| Red, 2 flashes  | N/A                                          | PROFIBUS configuration error | N/A                                      |

**LED B**: Indicates status for TRIP/WARN. For more information, refer to the E300 Relay Control Module User Manual.

# 6. Maintenance

### 6.1. Firmware Update for Host Controller

#### **Before You Begin**

#### **Download Flash Magic Tool Installation Files**

The Flash Magic tool is needed to update the E300-DPV1 firmware.

Visit www.flashmagictool.com and download the installation files for the current version of the Flash Magic tool.

#### E300-DPV1 Firmware Update Files

Download the current E300-DPV1 firmware update files from www.anybus.com/support.

#### Procedure

#### Install firmware update for Host Controller

- 1. Install the Flash Magic tool on your PC.
- 2. Disconnect the E300-DPV1 from power.
- 3. Remove the E300-DPV1 from the E300 Relay Control Module. See Attach E300 Communication Module (page 7).
- Set the E300-DPV1 rotary switches to **700**.
   See PROFIBUS Address Setting Via Rotary Switches (page 10).
- 5. To access the **TTL pin header connector** located on the E300-DPV1 PCB, remove the E300-DPV1 top lid.

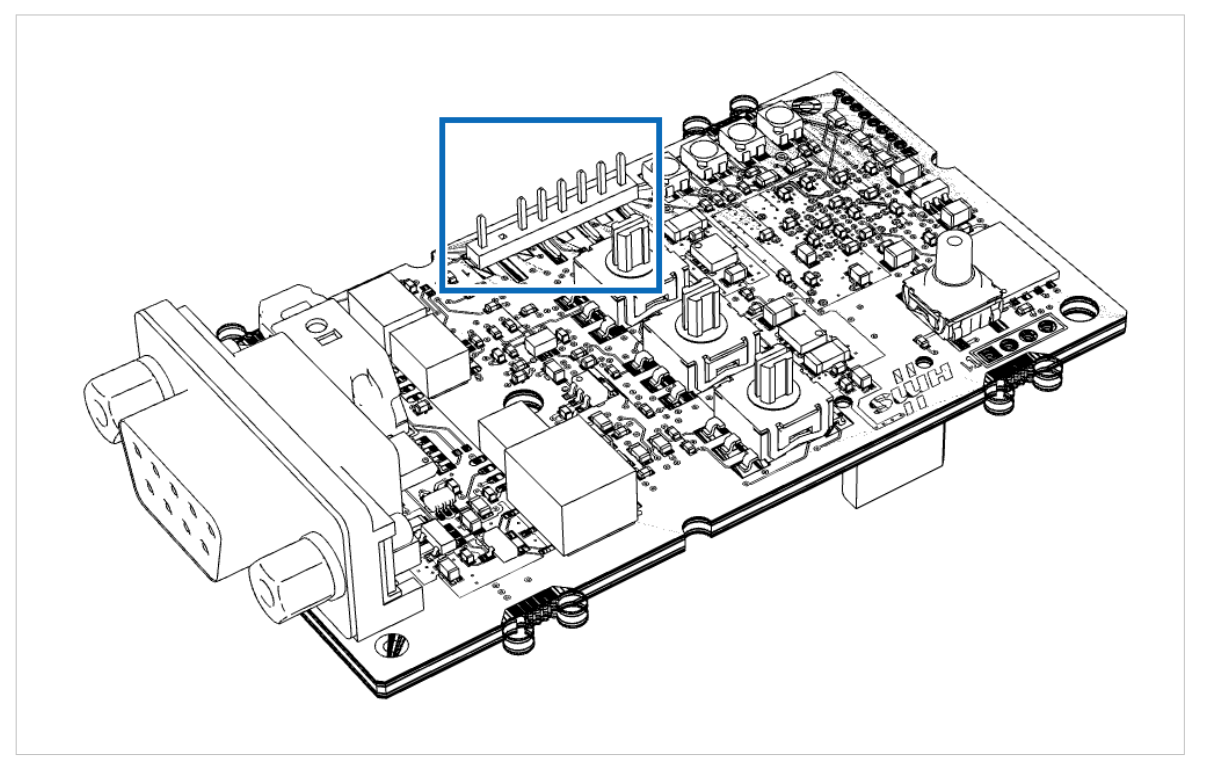

Figure 2. TTL pin header connector

6. Connect an TTL-USB cable to the TTL pin header connector and to your PC

7. Start the Flash Magic tool and configure the following settings:

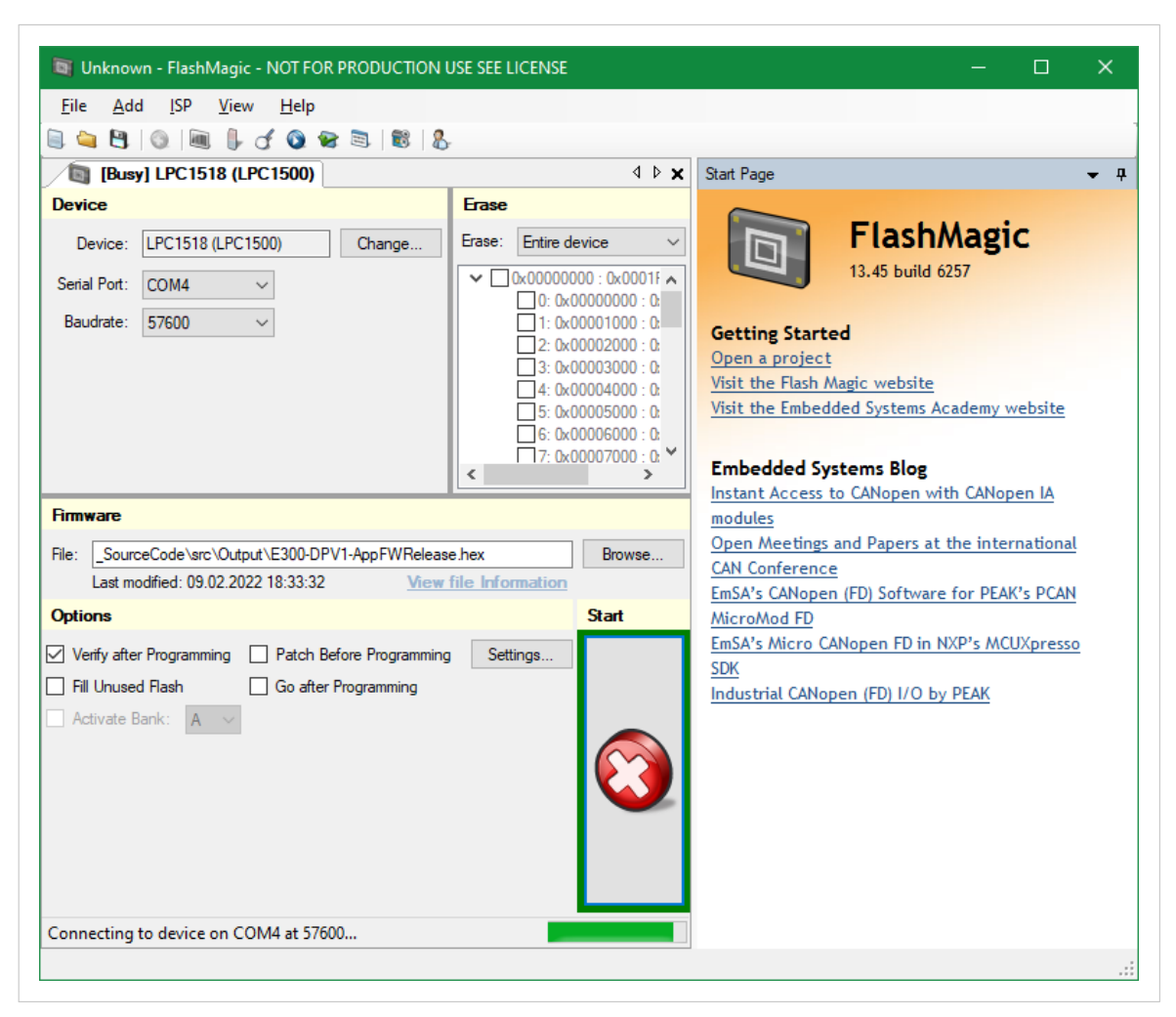

Figure 3. Flash Magic tool firmware update

- a. Set **Device** to UART/LPC1518.
- b. Select a Serial Port to connect to on your PC.
- c. Keep the default **Baud rate** setting 57600.
- d. In the **Firmware** section, browse to and open the firmware HEX file.
- e. In the **Options** section, select the **Verify after Programming** checkbox.
- 8. Click **Start** and wait for the firmware update to complete.
- 9. Disconnect the TTL-USB cable and close the E300-DPV1 top lid.
- 10. Attach the E300-DPV1 to the E300 Relay Control Module. See Attach E300 Communication Module (page 7).
- 11. Set the E300-DPV1 rotary switches to the desired PROFIBUS address. See PROFIBUS Address Setting Via Rotary Switches (page 10).
- 12. Reconnect the E300-DPV1 to power. The firmware update is now complete.

# 6.2. Firmware Update for the CompactCom C40 NP40 Chip

#### **Before You Begin**

#### **Download HMS Software Applications**

The following HMS software applications are needed to update the CompactCom C40 NP40 Chip firmware:

- Anybus Transport Provider
- Anybus Firmware Manager II

Download the installation files and documentation from www.anybus.com/support.

#### Download CompactCom C40 NP40 Chip Firmware Update Files

Download the CompactCom C40 NP40 Chip firmware update HIFF files from www.anybus.com/support.

#### Procedure

#### Install firmware update for CompactCom C40 NP40 Chip

- 1. Install the Transport Provider on your PC.
- 2. Install the Firmware Manager II on your PC.
- 3. In the Firmware Manager II:
  - a. Click File > Firmware Archive.
  - b. Locate the firmware update HIFF file on your PC
  - c. Drag and drop the firmware HIFF file into the **Firmware Archive** window. A new entry appears.
  - d. Close the **Firmware Archive** window.
- 4. Disconnect the E300-DPV1 from power.
- 5. Remove the E300-DPV1 from the E300 Relay Control Module. See Attach E300 Communication Module (page 7).
- Set the E300-DPV1 rotary switches to 600.
   See PROFIBUS Address Setting Via Rotary Switches (page 10).

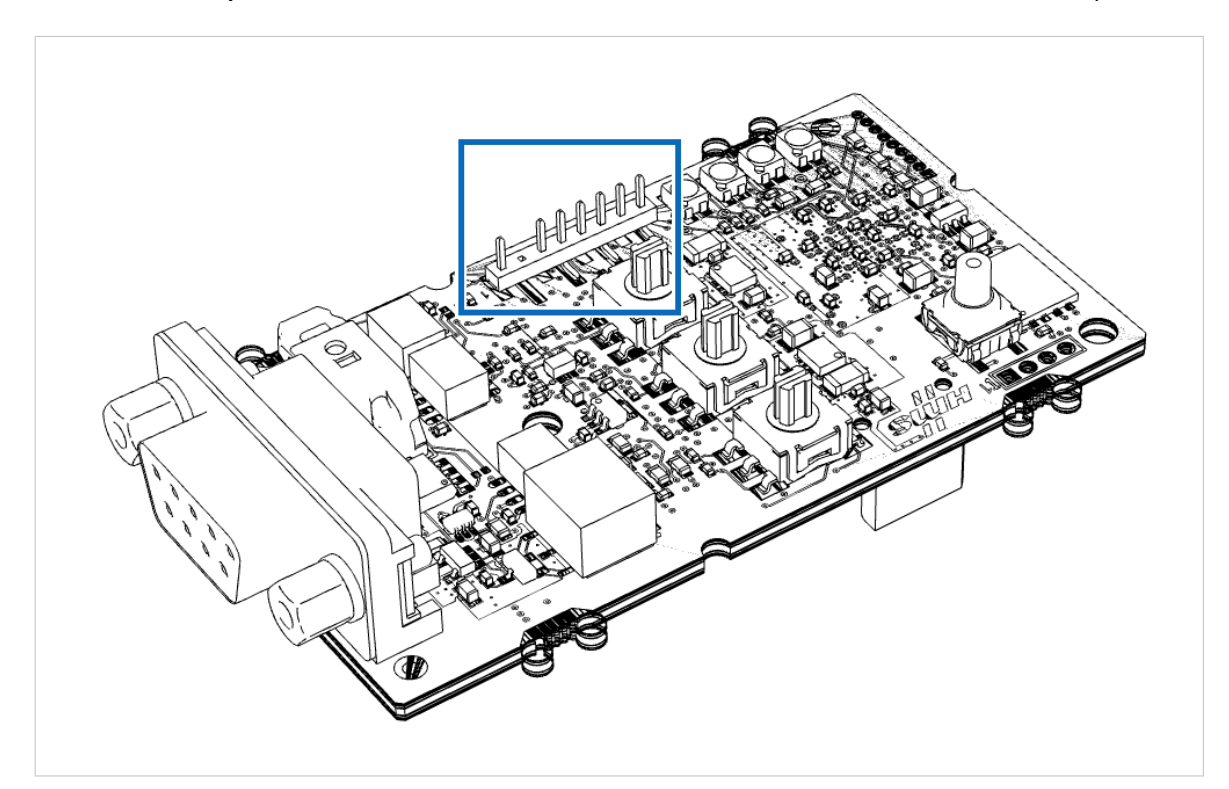

7. To access the **TTL pin header connector** located on the E300-DPV1 PCB, remove the E300-DPV1 top lid.

Figure 4. TTL pin header connector

8. Connect a TTL-USB cable to the E300-DPV1 TTL pin header connector.

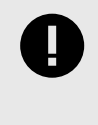

#### IMPORTANT

Do not connect the **TTL-USB cable** to your computer in this step. The E300-DPV1 is powered on when connected to a computer. If power is turned on too early in the firmware update process, the firmware update process may time out or fail.

#### 9. In the Firmware Manager II:

|                                         |                           |          |   | × |
|-----------------------------------------|---------------------------|----------|---|---|
| <u>F</u> ile <u>T</u> ools <u>H</u> elp |                           |          |   |   |
| 🛓 🗐 🦧 🌼 🧕                               |                           |          |   |   |
|                                         | Please select Module Type |          |   |   |
| Anybus .NET Bridge                      |                           |          |   |   |
| Anybus CompactCom 30                    |                           |          |   |   |
| Anybus CompactCom 40                    |                           |          |   |   |
| Anybus Wireless                         |                           |          |   |   |
| EtherNet/IP Linking Device              |                           |          |   |   |
|                                         |                           |          |   |   |
| Ν                                       |                           |          |   |   |
| 45                                      |                           |          |   |   |
|                                         |                           |          |   |   |
|                                         |                           |          |   |   |
|                                         |                           |          |   |   |
|                                         |                           | c De els | N |   |

Figure 5. Firmware Manager II Manual Update Wizard

- a. Click File > Manual Update Wizard.
- b. Select Anybus CompactCom 40 and click Next.
- c. Select Transport Provider and click Next.
- d. In the new window, click **Create**.
- e. Select **COM-Port Transport Provider** and click **Ok**.
- f. Connect the **TTL-USB cable** to your computer. The E300-DPV1 LED indicators flash green and yellow.
- g. Enter a **Path name** for the new path and click **Ok**.

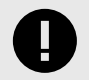

#### IMPORTANT

For the new COM port to appear in the **Select Transport Provider Path** drop-down list, ensure that the **TTL-USB cable** is connected to your computer before you click **Ok**.

h. Within the next 2 minutes, select a **COM-Port** from the **Select Transport Provider Path** drop-down list and click **Ok**.

#### 10. In the Firmware Manager II:

| \/#  🥐 🗊 🔍 🐇                                       |                                         |                                        |       |     |      |   |
|----------------------------------------------------|-----------------------------------------|----------------------------------------|-------|-----|------|---|
| 1 -                                                | ÷ Θ                                     |                                        |       |     |      |   |
|                                                    | Ple                                     | ase select Firmware                    |       |     |      |   |
| Anybus Compact                                     | Com 40                                  |                                        |       |     |      |   |
| Profibus DP-V1                                     | manastCom 40 PROFIBLIS DD V1 v1 15 Pui  |                                        |       |     |      |   |
| <ul> <li>Anybus Col</li> <li>Anybus Col</li> </ul> | mpactCom 40 PROFIBUS DP-V1 V1.13 Bui    | Id 01-A                                |       |     |      |   |
| Rev Anybus Co                                      | inpacteoin 40 Picor Bos DP-VT VI.14 Bui | lu or-A                                |       |     |      |   |
|                                                    |                                         |                                        |       |     |      |   |
|                                                    | F Firmware Download                     |                                        | _     |     | ×    |   |
|                                                    | Module Type (Path)                      | Progress                               |       |     |      |   |
|                                                    | Anybus CompactCom 40 (My new            | transport path)                        |       |     |      |   |
|                                                    | Restart Module                          |                                        | Close | Car | ncel |   |
|                                                    |                                         |                                        |       |     |      | - |
|                                                    | Decombra dia a Manufaca Halting the con | alaba waayi alawaa wa Alaa waa aliilal |       |     |      |   |

Figure 6. Firmware Manager II update firmware

- a. Select the imported E300-DPV1 firmware update.
- b. Click **Update** and wait until the update is completed.
- c. Close the Firmware Manager II.
- 11. Disconnect the TTL-USB cable and close the E300-DPV1 top lid.
- 12. Attach the E300-DPV1 to the E300 Relay Control Module. See Attach E300 Communication Module (page 7).
- 13. Set the E300-DPV1 rotary switches to the desired PROFIBUS address. See PROFIBUS Address Setting Via Rotary Switches (page 10).
- 14. Reconnect the E300-DPV1 to power. The firmware update is now complete.

# 7. Troubleshooting

# 7.1. Additional Diagnostic information

The E300 Communication Module for PROFIBUS offers additional internal diagnostic information.

States and statistics describing the internal DeviceNet and CAN communication between the E300 Communication Module and the E300 Relay Control Module, as well as internal firmware versions are parts of the internal diagnostic information.

The internal diagnostic information is offered by acyclic access.

The following tables define the data layout of these data areas.

#### FW Versions (Slot 4, Index 70)

| Byte offset | Bit 3124 (MSB) | Bit 2316      | Bit 158       | Bit 70 (LSB) |
|-------------|----------------|---------------|---------------|--------------|
| 0           | Host FW Major  | Host FW Minor | (not used)    | (not used)   |
| 4           | NP40 FW Major  | NP40 FW Minor | NP40 FW Build | (not used)   |

# DeviceNet Status (Slot 4, Index 72)

| Byte offset | Name                | Data Type | Description                                                      |                          |                       |                       |
|-------------|---------------------|-----------|------------------------------------------------------------------|--------------------------|-----------------------|-----------------------|
| 0           | Last EM read error  | UDINT     | Table 2. Most recent error code of any Explicit Message read:    |                          |                       |                       |
|             |                     |           | MSB                                                              |                          |                       | LSB                   |
|             |                     |           | N/A                                                              | additional status code   |                       | status code           |
|             |                     |           |                                                                  |                          |                       | ]                     |
|             |                     |           | Cleared after reading                                            | i.                       |                       |                       |
| 4           | Last EM write error | UDINT     | Table 3. Most recent error code of any Explicit Message written: |                          |                       |                       |
|             |                     |           | MSB                                                              |                          |                       | LSB                   |
|             |                     |           | N/A                                                              | additional status code   |                       | status code           |
|             |                     |           |                                                                  |                          |                       |                       |
|             |                     |           | Cleared after reading                                            | į.                       |                       |                       |
| 8           | I/O status          | UDINT     | Table 4. Current status of implicit IO connection                |                          |                       |                       |
|             |                     |           | MSB                                                              |                          |                       | LSB                   |
|             |                     |           | More data (if Cnct. state is                                     | Failed)                  |                       | Cnct. state           |
|             |                     |           |                                                                  |                          |                       | ]                     |
|             |                     |           | Connection state value                                           | Jes:                     |                       |                       |
|             |                     |           | 0 = Offline                                                      |                          |                       |                       |
|             |                     |           | 1 = Running                                                      |                          |                       |                       |
|             |                     |           | 2 = First input data re                                          | eceived from E300        |                       |                       |
|             |                     |           | 3 = Timeout                                                      |                          |                       |                       |
|             |                     |           | 4 = Connection failed                                            | Get connection phas      | e)                    |                       |
|             |                     |           | 5 = Connection failed                                            | (IO allocation failed)   |                       |                       |
|             |                     |           | 6 = Connection failed                                            | (Set Inhibit time faile  | (৮                    |                       |
|             |                     |           | 7 = Connection failed                                            | (Establishing failed)    |                       |                       |
| 12          | Start-up status     | UDINT     | Table 5. State of start                                          | -up configuration with   | E300                  |                       |
|             |                     |           | MSR                                                              |                          |                       | ICR                   |
|             |                     |           | additional status code                                           |                          | status code           | Start-up state        |
|             |                     |           |                                                                  |                          |                       |                       |
|             |                     |           | Start-up state values:                                           |                          |                       |                       |
|             |                     |           | 0 = E300 configuratio                                            | n not started            |                       |                       |
|             |                     |           | 1 = Writing Vendor ID                                            | )                        |                       |                       |
|             |                     |           | 2 = Writing ECM ID                                               |                          |                       |                       |
|             |                     |           | 3 = Writing ECM Revi                                             | sion                     |                       |                       |
|             |                     |           | 4 = Writing ECM Miso                                             | c (Physical Rotary Swite | ch)                   |                       |
|             |                     |           | 5 = Reading System C                                             | Configuration String     |                       |                       |
|             |                     |           | 6 = Configuration dor                                            | ne                       |                       |                       |
|             |                     |           | If CIP errors appear d                                           | luring a Start-up state, | they are shown in the | status and additional |
|             |                     |           | status code fields                                               |                          |                       |                       |
| 16          | CAN status register | USINT     | Table 6. Bit0-Bit2 Las                                           | t Error Code             |                       |                       |
|             |                     |           | Value                                                            | Error                    |                       |                       |
|             |                     |           | 0                                                                | No Error                 |                       |                       |
|             |                     |           | 1                                                                | Stuff Error              |                       |                       |
|             |                     |           | 3                                                                | ACK Error                |                       |                       |
|             |                     |           | 4                                                                | Bit1 Error               |                       |                       |
|             |                     |           | 5                                                                | Bit0 Error               |                       |                       |
|             |                     |           | 6                                                                | CRC Error                |                       |                       |
|             |                     |           |                                                                  |                          |                       |                       |
|             |                     |           | Bit3 = Transmit OK                                               |                          |                       |                       |
|             |                     |           | Bit4 = Receive OK                                                |                          |                       |                       |
|             |                     |           | Bit5 = Error passive                                             |                          |                       |                       |

| Byte offset | Name                                        | Data Type | Description                                                       |
|-------------|---------------------------------------------|-----------|-------------------------------------------------------------------|
|             |                                             |           | Bit6 = Error warning                                              |
|             |                                             |           | Bit7 = Bus-Off                                                    |
| 17          | DeviceNet IO<br>connection timeout<br>count | UDINT     | Count of occurred DeviceNet IO connection timeouts since start-up |
| 21          | DeviceNet IO                                | UDINT     | Count of incoming DeviceNet IO messages consumed since start-up.  |
|             | messages consumed                           |           | Fragmented frames excluded.                                       |
| 25          | DeviceNet IO                                | UDINT     | Count of outgoing DeviceNet IO messages produced since start-up.  |
|             | messages produced                           |           | Fragmented frames included.                                       |
| 29          | DeviceNet Explicit                          | UDINT     | Count of sent Explicit Messaging requests since start-up.         |
|             | messages sent                               |           | Fragmented frames excluded.                                       |
| 33          | DeviceNet Explicit                          | UDINT     | Count of received Explicit Messaging responds since start-up.     |
|             | messages received                           |           | Fragmented frames excluded.                                       |

# CAN Statistics (Slot 4, Index 73)

| Byte offset | Name               | Data Type | Description                                   |
|-------------|--------------------|-----------|-----------------------------------------------|
| 0           | NoErrPassiveInt    | UINT      | Number of CAN error passive interrupts        |
| 2           | NoWarnStatInt      | UINT      | Number of CAN error warning level interrupts  |
| 4           | NoBusOffErrInt     | UINT      | Number of CAN bus off interrupts              |
| 6           | TxInterrupts       | UDINT     | Number of CAN transmit interrupts             |
| 10          | TxAttempts         | UDINT     | Number of CAN transmit attempts               |
| 14          | RxInterrupts       | UDINT     | Number of CAN receive interrupts              |
| 18          | TxErrCnt           | USINT     | Number of CAN error frames                    |
| 19          | RxErrCnt           | USINT     | Number of CAN error frames                    |
| 20          | NumDroppedIoIn     | UDINT     | Number of dropped incoming I/O connections    |
| 24          | NumDroppedEmIn     | UDINT     | Number of dropped incoming Explicit Messages  |
| 28          | MaxInIoBufferDepth | UINT      | Size of buffer for incoming I/O connections   |
| 30          | MaxInEmBufferDepth | UINT      | Size of buffer for incoming Explicit Messages |

# 7.2. Protection Trip Status

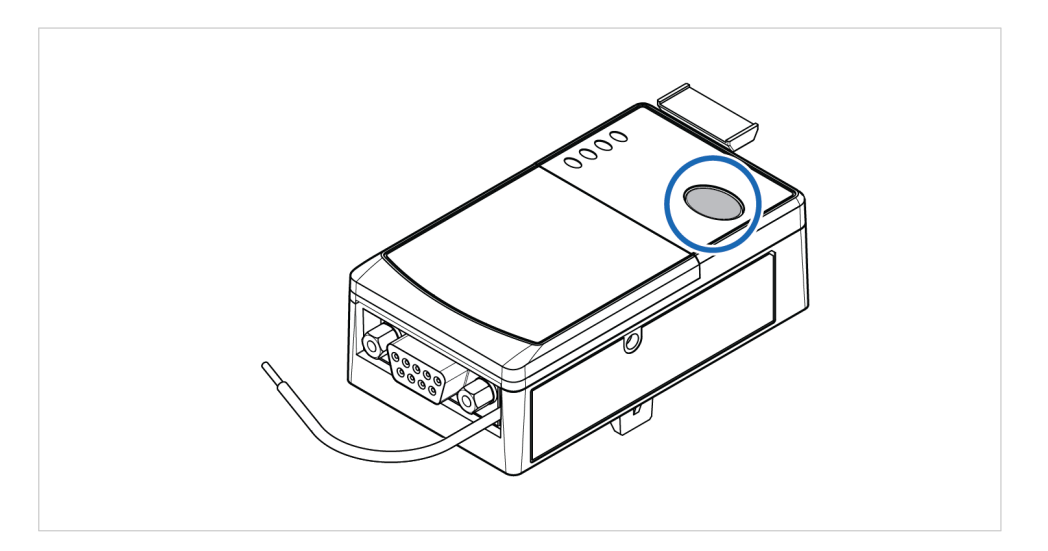

#### Procedure

To Test the E300 Relay:

- 1. Ensure that the E300 Relay is *untripped*.
- 2. To open the trip relay contact, press the **Test/Reset** button for 2 seconds and then release it.

#### To Reset the test:

3. To close the trip relay contact, press and immediately release the **Test/Reset** button.

# 8. Technical Data

For complete technical specifications and regulatory compliance information, please visit www.anybus.com/support.

# 8.1. Technical Specifications

| Article identification  | 029300-В                                    |
|-------------------------|---------------------------------------------|
| Communication connector | 9-pin D-sub                                 |
| Power consumption       | Typical: 200 mA @ 5 VDC, Termination active |
| Storage temperature     | -25 to +90 °C                               |
| Operating temperature   | -25 to +70 °C                               |
| Humidity                | 5-95 % non-condensing                       |
| Cooling method          | Natural convection                          |
| Protection class        | IP20                                        |
| Product weight          | 85 g                                        |
| Dimensions              | 32 x 44,8 x 89,3 mm (W x H x D)             |

# 9. Reference Guides

# 9.1. Cyclic Input Data

Cyclic data sent by the E300-DPV1 to the PLC.

| Byte Offset | Datatype | Read/ Write          | Description         | Also accessible via |       |
|-------------|----------|----------------------|---------------------|---------------------|-------|
|             |          |                      |                     | Slot                | Index |
| 0           | UDINT    | R Reserved for Logix |                     | 4                   | 84    |
| 4           | UINT     | R                    | Device Status 0     | 0                   | 20    |
| 6           | UINT     | R                    | Device Status 1     | 0                   | 21    |
| 8           | UINT     | R                    | Input Status 0      | 0                   | 16    |
| 10          | UINT     | R                    | Input Status 1      | 0                   | 17    |
| 12          | UINT     | R                    | Output Status       | 0                   | 18    |
| 14          | UINT     | R                    | R Op Station Status |                     | 19    |
| 16          | UINT     | R                    | R Trip Sts Current  |                     | 4     |
| 18          | UINT     | R                    | R Warn Sts Current  |                     | 10    |
| 20          | UINT     | R                    | R Trip Sts Voltage  |                     | 5     |
| 22          | UINT     | R Warn Sts Voltage   |                     | 0                   | 11    |
| 24          | UINT     | R Trip Sts Power     |                     | 0                   | 6     |
| 26          | UINT     | R                    | Warn Sts Power      | 0                   | 12    |
| 28          | UINT     | R                    | Trip Sts Control    | 0                   | 7     |
| 30          | UINT     | R                    | Warn Sts Control    | 0                   | 13    |
| 32          | UINT     | R                    | Trip Sts Analog     | 0                   | 8     |
| 34          | UINT     | R                    | Warn Sts Analog     | 0                   | 14    |
| 36          | UINT     | R                    | Reserved            | 4                   | 83    |
| 38          | UINT     | R                    | Reserved            | 0                   | 40    |
| 40          | USINT    | R                    | Therm Utilized Pct  | 0                   | 1     |
| 41          | USINT    | R                    | Current Im balance  | 0                   | 52    |
| 42          | UINT     | R                    | Avg Percent FLA     | 0                   | 50    |
| 44          | DINT     | R                    | Average Current     | 0                   | 46    |
| 48          | DINT     | R                    | L1 Current          | 0                   | 43    |
| 52          | DINT     | R                    | L2 Current          | 0                   | 44    |
| 56          | DINT     | R                    | L3 Current          | 0                   | 45    |

# 9.2. Cyclic Output Data

Cyclic data received by the E300-DPV1 from the PLC.

| Byte Offset | Datatype | Read/ Write | Description           | Also accessible via |       |
|-------------|----------|-------------|-----------------------|---------------------|-------|
|             |          |             |                       | Slot                | Index |
| 0           | UINT     | RW          | Output Status 0       | 0                   | 18    |
| 2           | UINT     | RW          | Default Consumed Bits | 4                   | 75    |
| 4           | UINT     | RW          | DLXPtDeviceIn         | 4                   | 77    |
| 6           | UINT     | RW          | DLXAnDeviceIn         | 4                   | 78    |

# 9.3. Acyclic Data

| Slot | Index | Datatype | Length in bytes | Read/ Write | Description                   |  |
|------|-------|----------|-----------------|-------------|-------------------------------|--|
| 0    | 1     | USINT    | 1               | R           | %TCU                          |  |
| 0    | 2     | UINT     | 2               | R           | Time to Trip                  |  |
| 0    | 3     | UINT     | 2               | R           | Time to Reset                 |  |
| 0    | 4     | WORD     | 2               | R           | Current Trip Status           |  |
| 0    | 5     | WORD     | 2               | R           | Voltage Trip Status           |  |
| 0    | 7     | WORD     | 2               | R           | PTC Trip Input / Control Trip |  |
| 0    | 10    | WORD     | 2               | R           | Current Warning Status        |  |
| 0    | 11    | WORD     | 2               | R           | Voltage Warning Status        |  |
| 0    | 16    | WORD     | 2               | R           | Input Status 0                |  |
| 0    | 17    | WORD     | 2               | R           | Input Status 1                |  |
| 0    | 20    | WORD     | 2               | R           | Device Status 0               |  |
| 0    | 21    | WORD     | 2               | R           | Device Status 1               |  |
| 0    | 43    | DINT     | 4               | R           | Phase A current               |  |
| 0    | 44    | DINT     | 4               | R           | Phase B current               |  |
| 0    | 45    | DINT     | 4               | R           | Phase C current               |  |
| 0    | 50    | UINT     | 2               | R           | Average % FLA                 |  |
| 0    | 51    | UINT     | 2               | R           | Ground Current                |  |
| 0    | 53    | UINT     | 2               | R           | Phase A-B voltage             |  |
| 0    | 54    | UINT     | 2               | R           | Phase B-C voltage             |  |
| 0    | 55    | UINT     | 2               | R           | Phase C-A voltage             |  |
| 0    | 62    | UINT     | 2               | R           | Frequency                     |  |
| 0    | 67    | DINT     | 4               | R           | Real Power (P)                |  |
| 0    | 71    | DINT     | 4               | R           | Reactive Power (Q)            |  |
| 0    | 75    | DINT     | 4               | R           | Apparent Power (S)            |  |
| 0    | 127   | UINT     | 2               | R           | Last Fault Code               |  |
| 0    | 163   | USINT    | 1               | RW          | Network Trip Reset            |  |
| 0    | 164   | USINT    | 1               | RW          | Config Preset                 |  |
| 0    | 165   | USINT    | 1               | RW          | Clear command                 |  |
| 0    | 171   | UDINT    | 4               | RW          | FLA Setting                   |  |
| 0    | 183   | WORD     | 2               | RW          | Current Trip Enable           |  |
| 0    | 184   | WORD     | 2               | RW          | Voltage Trip Enable           |  |
| 0    | 186   | WORD     | 2               | RW          | Control Trip Enable           |  |
| 0    | 189   | WORD     | 2               | RW          | Current Warn Enable           |  |
| 0    | 190   | WORD     | 2               | RW          | Voltage Warn Enable           |  |
| 0    | 192   | WORD     | 2               | RW          | Control Warning Enable        |  |
| 0    | 195   | USINT    | 1               | RW          | Operating Mode                |  |
| 0    | 196   | USINT    | 1               | RW          | Input Pt00 assignment         |  |
| 0    | 197   | USINT    | 1               | RW          | Input Pt01 assignment         |  |
| 0    | 198   | USINT    | 1               | RW          | Input Pt02 assignment         |  |
| 0    | 199   | USINT    | 1               | RW          | Input Pt03 assignment         |  |
| 0    | 200   | USINT    | 1               | RW          | Input Pt04 assignment         |  |
| 0    | 201   | USINT    | 1               | RW          | Input Pt05 assignment         |  |
| 0    | 202   | USINT    | 1               | RW          | Output Pt00 assignment        |  |
| 0    | 203   | USINT    | 1               | RW          | Output Pt01 assignment        |  |
| 0    | 204   | USINT    | 1               | RW          | Output Pt02 assignment        |  |
| 0    | 241   | USINT    | 1               | RW          | Ground Fault Type             |  |
| 0    | 242   | USINT    | 1               | RW          | Ground Fault Inhibit Time     |  |

| Slot | Index | Datatype | Length in bytes | Read/ Write | Description                     |  |
|------|-------|----------|-----------------|-------------|---------------------------------|--|
| 0    | 243   | USINT    | 1               | RW          | Ground Trip Delay               |  |
| 0    | 244   | UINT     | 2               | RW          | Ground Fault Trip Level         |  |
| 0    | 245   | USINT    | 1               | RW          | Ground Fault Warning Delay      |  |
| 0    | 246   | UINT     | 2               | RW          | Ground Fault Warning Level      |  |
| 0    | 247   | USINT    | 1               | RW          | Ground Fault Filter             |  |
| 0    | 248   | USINT    | 1               | RW          | Ground Fault Max Inhibit        |  |
| 0    | 251   | USINT    | 1               | RW          | Jam Inhibit Time                |  |
| 0    | 252   | USINT    | 1               | RW          | Jam Trip Delay                  |  |
| 0    | 253   | UINT     | 2               | RW          | Jam Trip Level                  |  |
| 0    | 254   | UINT     | 2               | RW          | Jam Warning Level               |  |
| 1    | 8     | UINT     | 2               | RW          | Current Transformer Primary     |  |
| 1    | 9     | UINT     | 2               | RW          | Current Transformer Secondary   |  |
| 1    | 36    | DUINT    | 4               | RW          | Data Link 0                     |  |
| 1    | 37    | DUINT    | 4               | RW          | Data Link 1                     |  |
| 1    | 38    | DUINT    | 4               | RW          | Data Link 2                     |  |
| 1    | 39    | DUINT    | 4               | RW          | Data Link 3                     |  |
| 1    | 40    | DUINT    | 4               | RW          | Data Link 4                     |  |
| 1    | 41    | DUINT    | 4               | RW          | Data Link 5                     |  |
| 1    | 42    | DUINT    | 4               | RW          | Data Link 6                     |  |
| 1    | 43    | DUINT    | 4               | RW          | Data Link 7                     |  |
| 1    | 98    | UINT     | 2               | RW          | Potential Transformer Primary   |  |
| 1    | 99    | UINT     | 2               | RW          | Potential Transformer Secondary |  |
| 1    | 100   | USINT    | 1               | RW          | Undervoltage Inhibit Time       |  |
| 1    | 101   | USINT    | 1               | RW          | Undervoltage Trip Delay         |  |
| 1    | 102   | UINT     | 2               | RW          | Undervoltage Trip Level         |  |
| 1    | 103   | UINT     | 2               | RW          | Undervoltage Warning Level      |  |
| 1    | 104   | USINT    | 1               | RW          | Overvoltage Inhibit Time        |  |
| 1    | 105   | USINT    | 1               | RW          | Overvoltage Trip Delay          |  |
| 1    | 106   | UINT     | 2               | RW          | Overvoltage Trip Level          |  |
| 1    | 107   | UINT     | 2               | RW          | Overvoltage Warning Level       |  |
| 4    | 70    | STRUCT   | 8               | R           | FW Versions*                    |  |
| 4    | 71    | STRING   | 240             | R           | System Configuration Namestring |  |
| 4    | 72    | STRUCT   | 37              | R           | DeviceNet Status*               |  |
| 4    | 73    | STRUCT   | 32              | R           | CAN Statistics*                 |  |
| 4    | 75    | UINT     | 2               | R           | DefaultConsumedBits             |  |
| 4    | 77    | UINT     | 2               | R           | PtDeviceIns                     |  |
| 4    | 78    | UINT     | 2               | R           | AnDeviceIns                     |  |
| 4    | 83    | UINT     | 2               | R           | Reserved                        |  |
| 4    | 84    | DINT     | 4               | R           | Reserved_for_Logix              |  |
| 4    | 86    | UINT     | 2               | R           | Reserved2                       |  |

\*For details about the FW Versions data layout, DeviceNet Status and CAN Statistics see Additional Diagnostic information (page 18).